## Need Help? Email: support@betachek.com

# BETACHEK® 650 All-in-One Blood Glucose Meter MedM HealthApp

| 12.01        | all 🗢                     |   |                                      |                             |       |                          |           |
|--------------|---------------------------|---|--------------------------------------|-----------------------------|-------|--------------------------|-----------|
| $\leftarrow$ | All Readings 👻            | Ħ |                                      |                             | 11:50 |                          | .ul 🗢 🗖   |
| 12-00 pm     | ap to add devices         |   | 11.47                                |                             | ←     | All Readings 🔻           |           |
| 4 May 2023   | No details                | / | ــــــــــــــــــــــــــــــــــــ | All Doordingo               | -     | 26 Apr 2023 - 3 May 2023 |           |
| 9:59 pm      | 4.8 mmol/L<br>No details  | > | N                                    | 16 May - 23 May             |       |                          |           |
| 9:58 pm      | 5.1 mmol/L<br>No details  | > |                                      |                             |       | ۶.                       |           |
| 3 May 2023   |                           |   |                                      | 73%                         | 7.0   |                          |           |
| 10:38 am     | 5.0 mmol/L<br>No details  | > |                                      | Normal Glucose              |       |                          | Ţ         |
| 2 May 2023   |                           |   |                                      |                             |       |                          |           |
| 4:15 pm 🛛 💿  | 6.2 mmol/L<br>Before meal | > |                                      |                             | 6.0   |                          | $\wedge$  |
| 4:14 pm      | 6.6 mmol/L<br>No details  | > |                                      |                             |       |                          |           |
| 4:14 pm 🔹    | 6.2 mmol/L<br>Fasting     | > |                                      |                             | A     | I \                      | í \       |
| May 2023     |                           |   |                                      |                             | 50    | I                        |           |
| ):38 am      | 5.3 mmol/L<br>No details  | > | 8%                                   | Low Glucose                 |       |                          |           |
| :37 am       | 5.3 mmol/L<br>No details  | > | 739                                  | Normal Glucose High Clusses |       | •                        |           |
| :37 am       | 5.1 mmol/L<br>No details  |   | • 19.                                | No High Glucose             | 4.0   | 1 1 1                    | 1 - 1     |
| 2:46         | all 🗢 🔳                   |   |                                      |                             | 26 27 | 28 29 30                 | 01 02     |
| De           | itails 🛛 🗇                |   |                                      |                             |       | Day 3 Days               | Week      |
| 2 Ma         | y 2023                    |   |                                      |                             |       | 12:53                    | al 🗢      |
| Blood        | Glucose                   |   |                                      |                             |       | ← Blood Glucos           | se export |
| 6            | 2                         |   |                                      | <b>'</b> ,                  |       | Choose Time Interval     |           |
|              |                           |   |                                      |                             |       | Week                     |           |

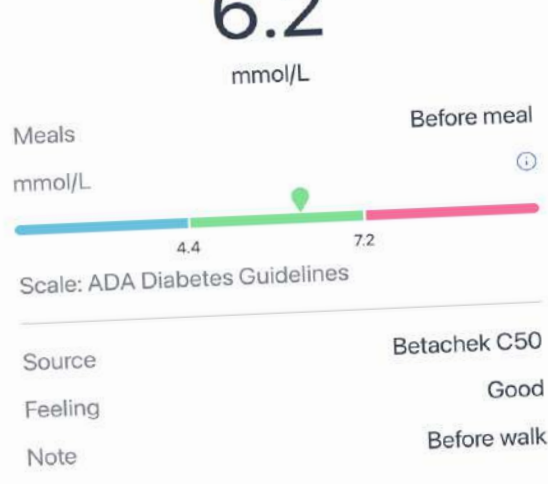

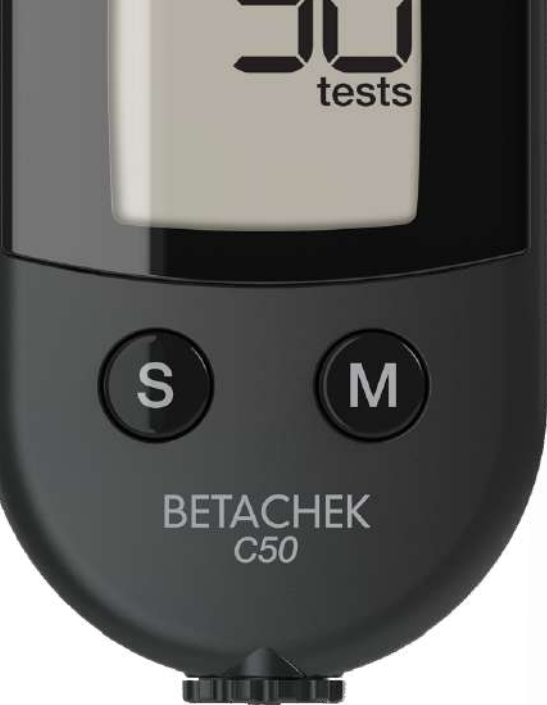

| Week              | $\bigcirc$    |
|-------------------|---------------|
| Month             | ٢             |
| 3 Months          | 0             |
| Custom            | $\bigcirc$    |
| 📋 24/4/2023 📎     | 🗎 24/5/2023 ) |
| Choose Format     |               |
| Generic CSV       | $\bigcirc$    |
| Excel CSV         |               |
| Choose Share Type |               |
| Share             |               |
| Email             | $\bigcirc$    |

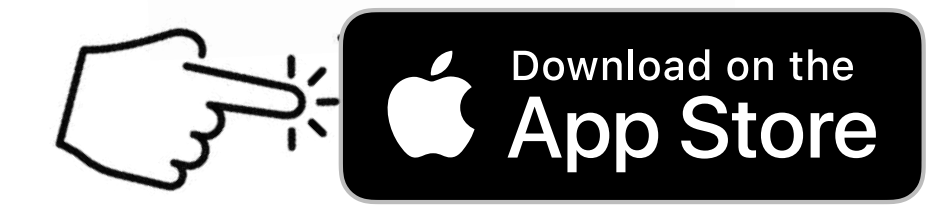

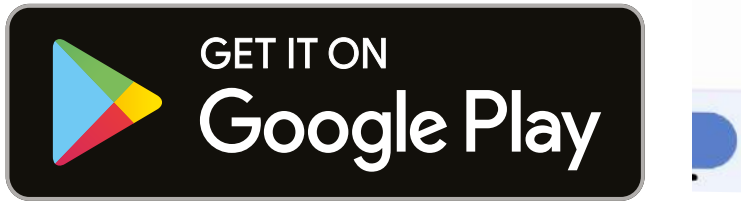

# Connecting the BETACHEK C50 meter to the MedM Health-app:

1. Download the MedM Health App from the Apple App Store or Google Play.

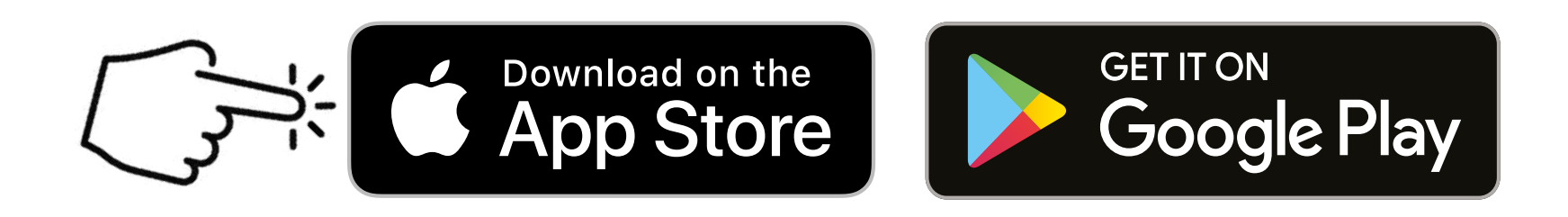

# 2. Open the MedM App and tap on the menu icon (three bars in the top left corner)

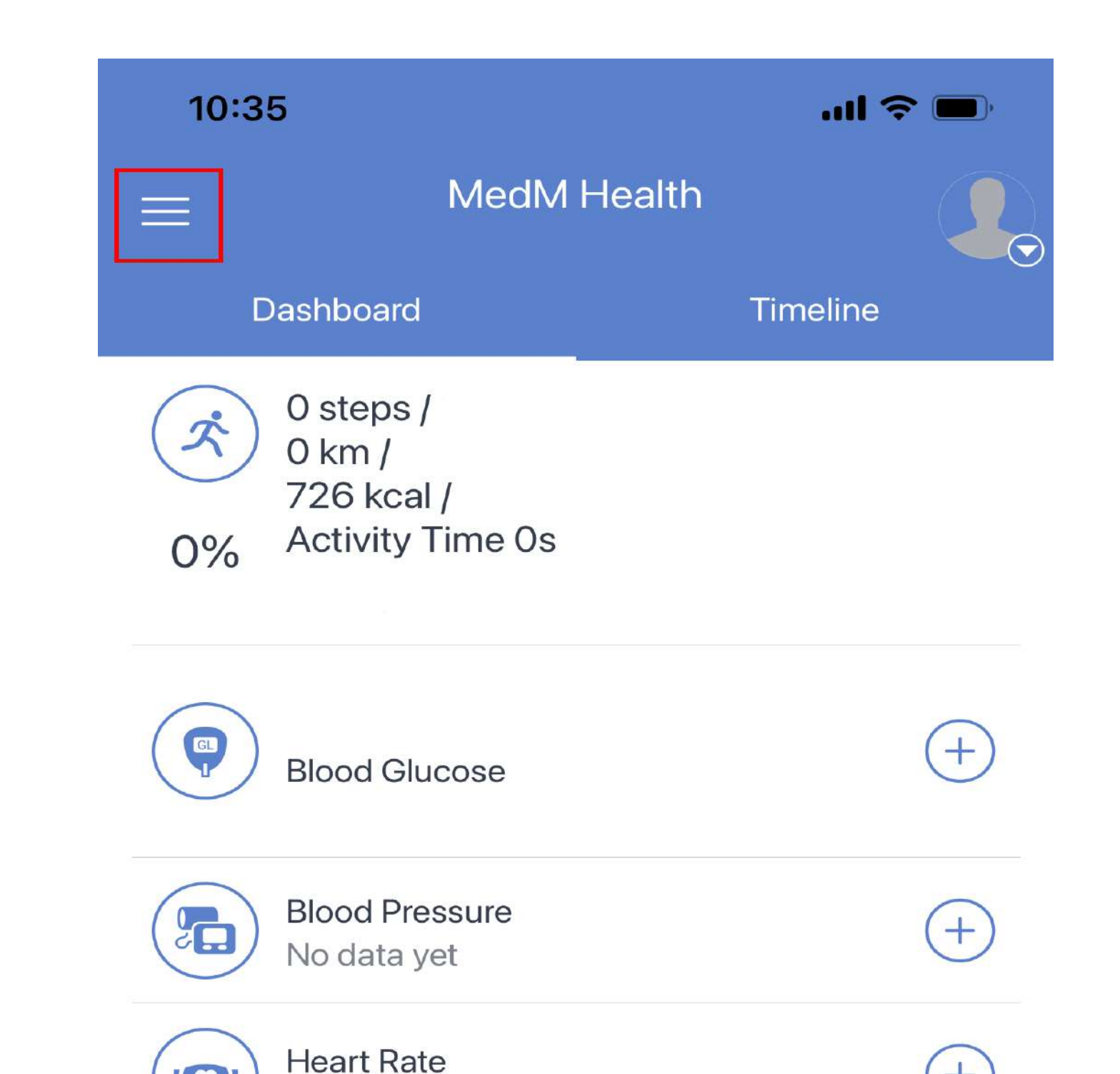

### Select "My Devices"

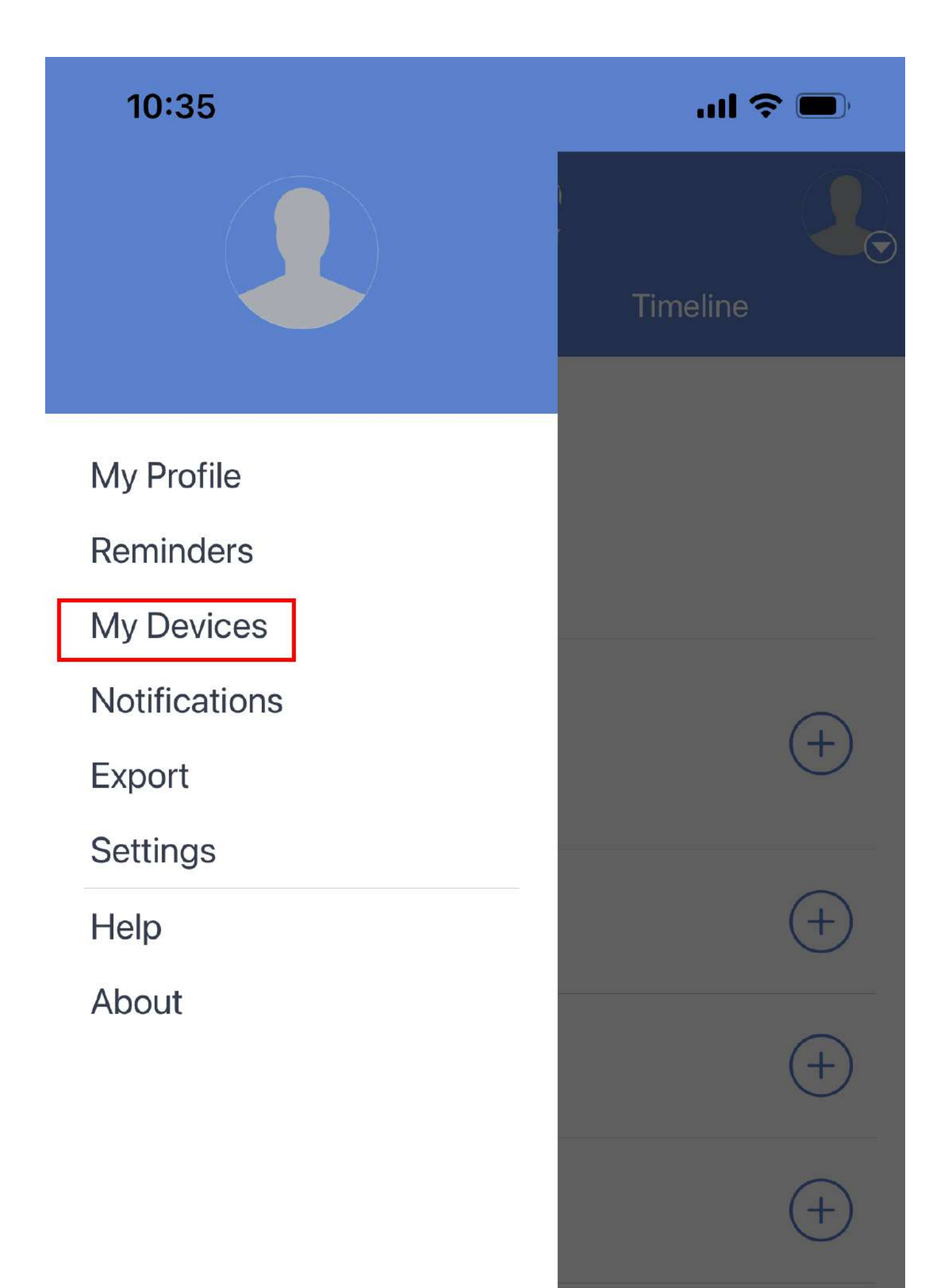

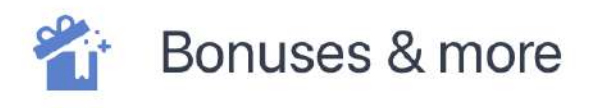

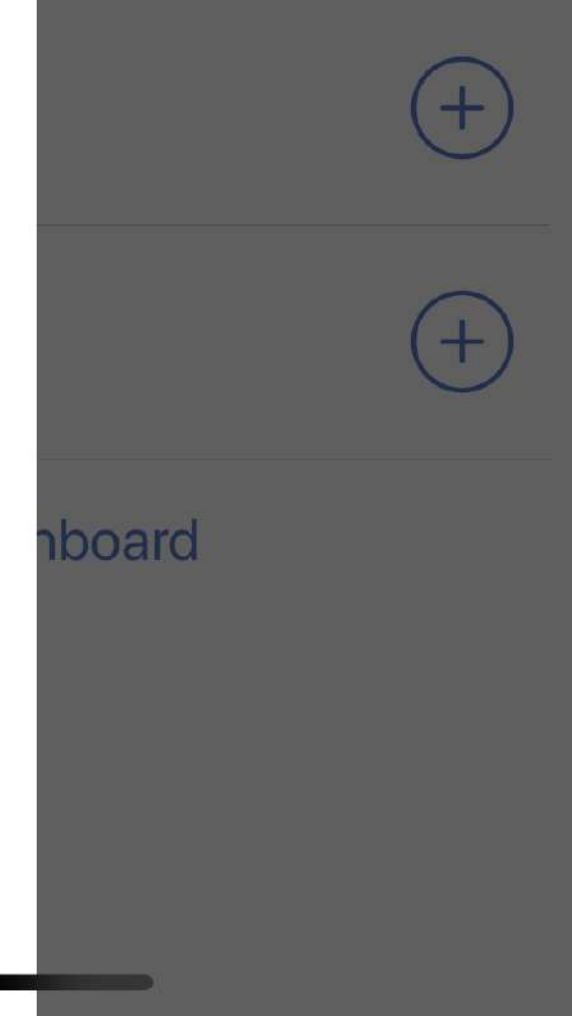

#### Select "Add New"

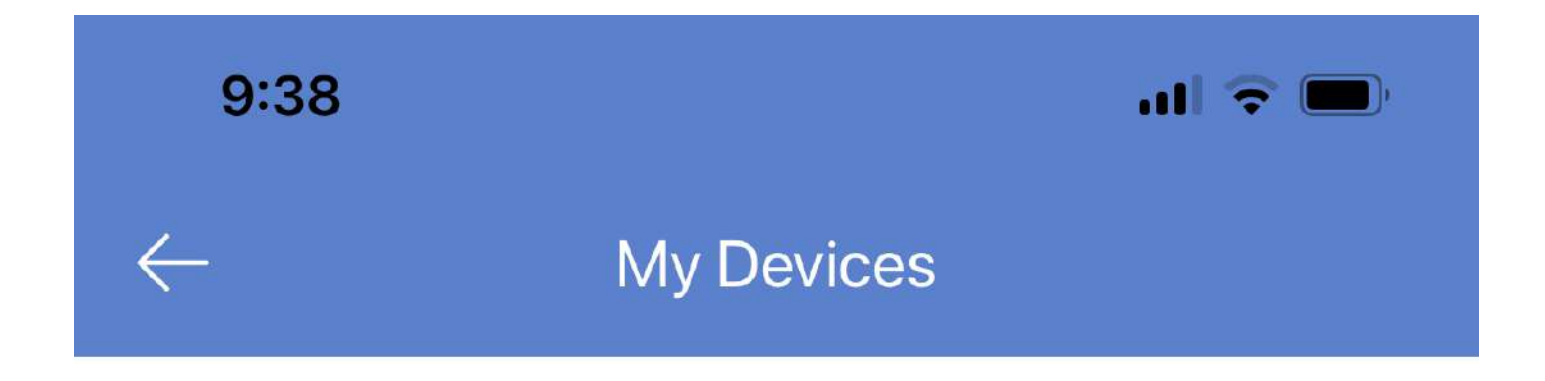

You have no devices. To add a device tap 'Add New' button.

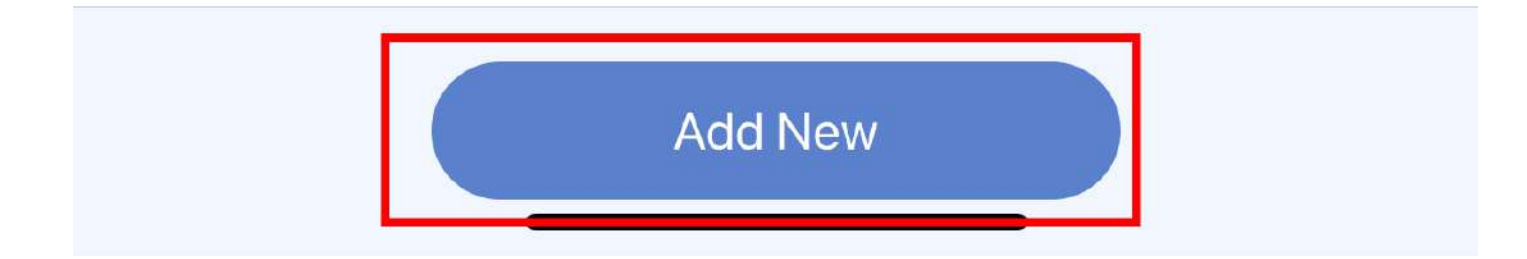

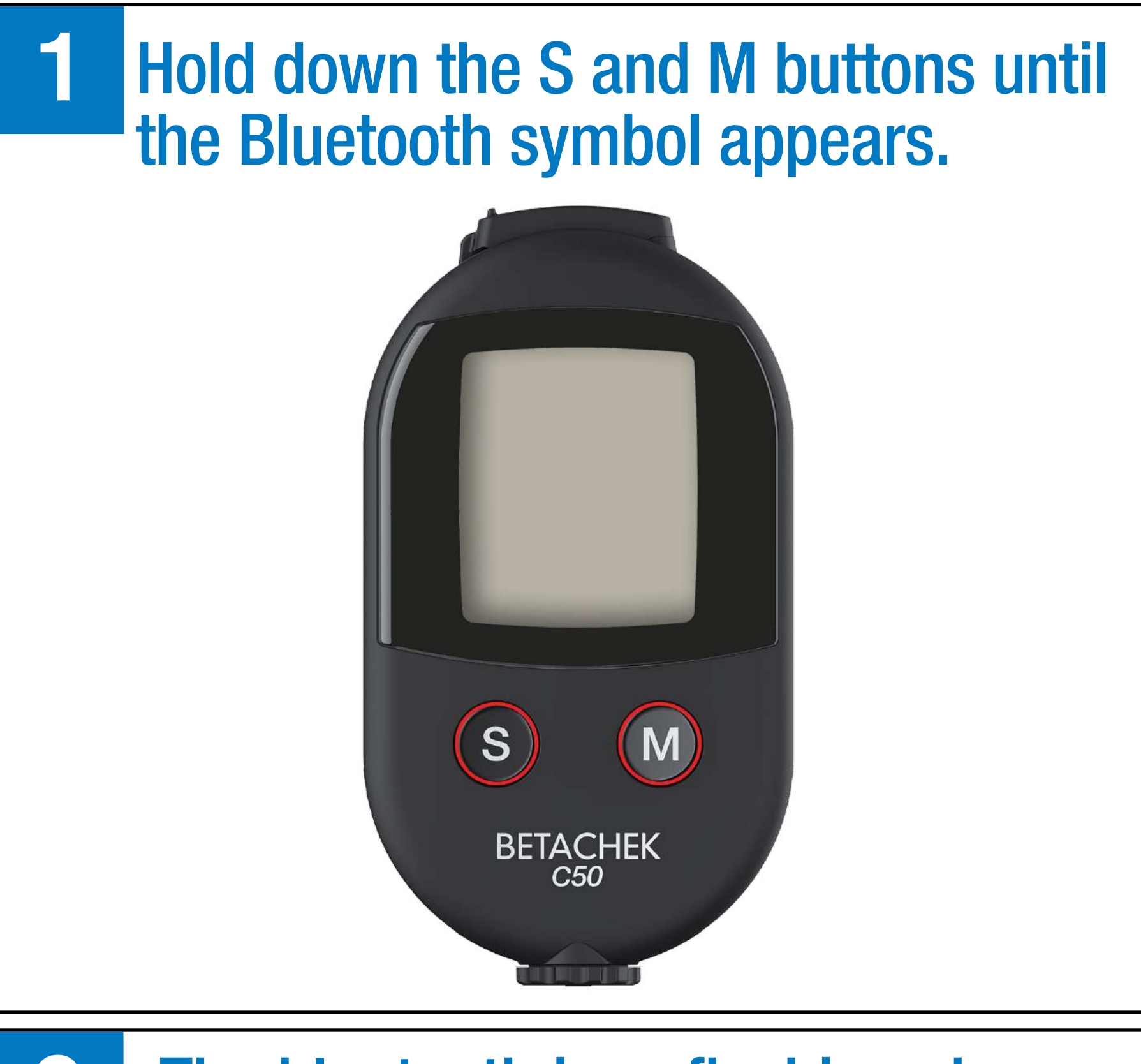

# 2 The bluetooth icon flashing shows the meter is ready to pair.

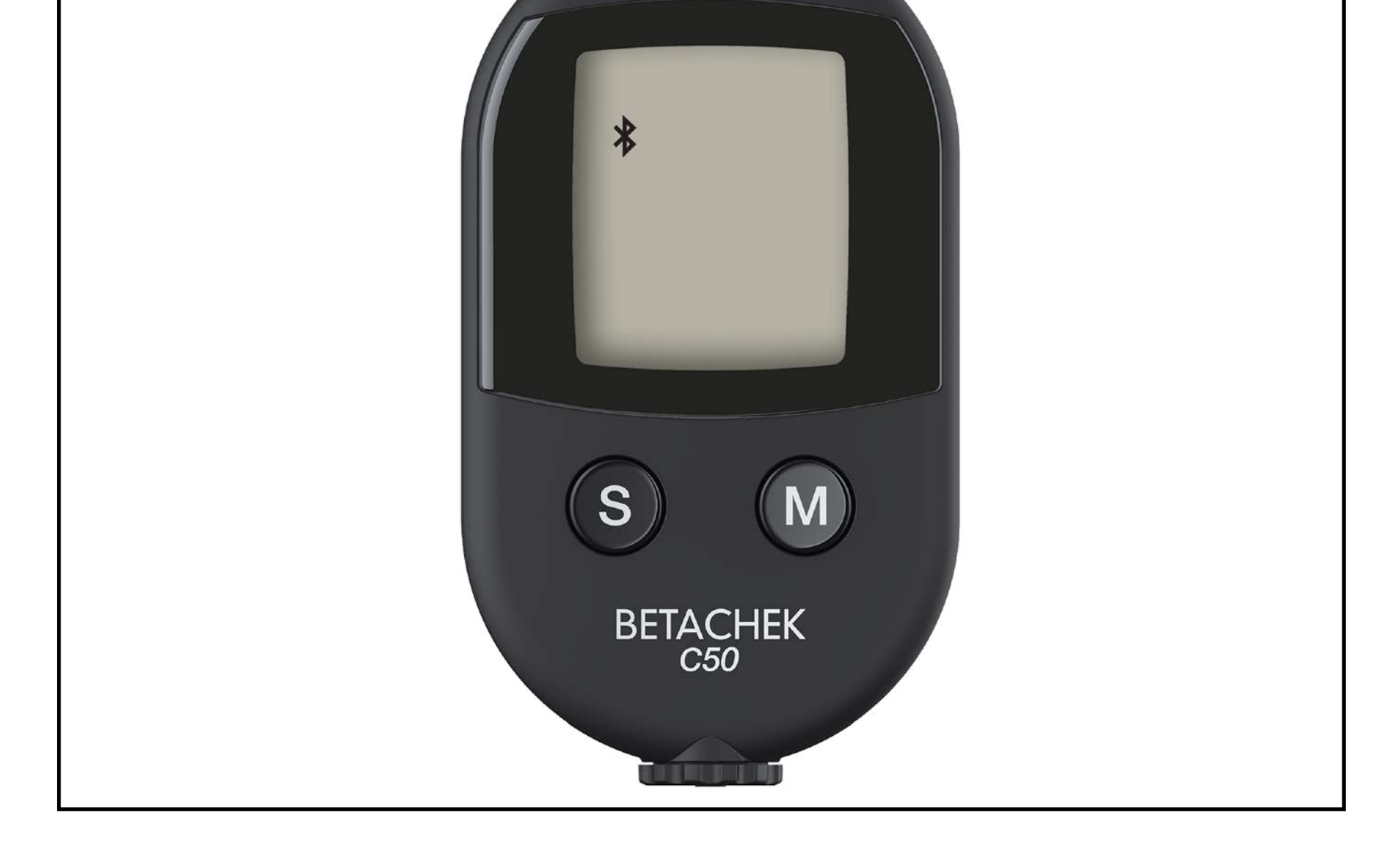

# BETACHEK C50 will appear when the app detects the meter. Press on the arrow.

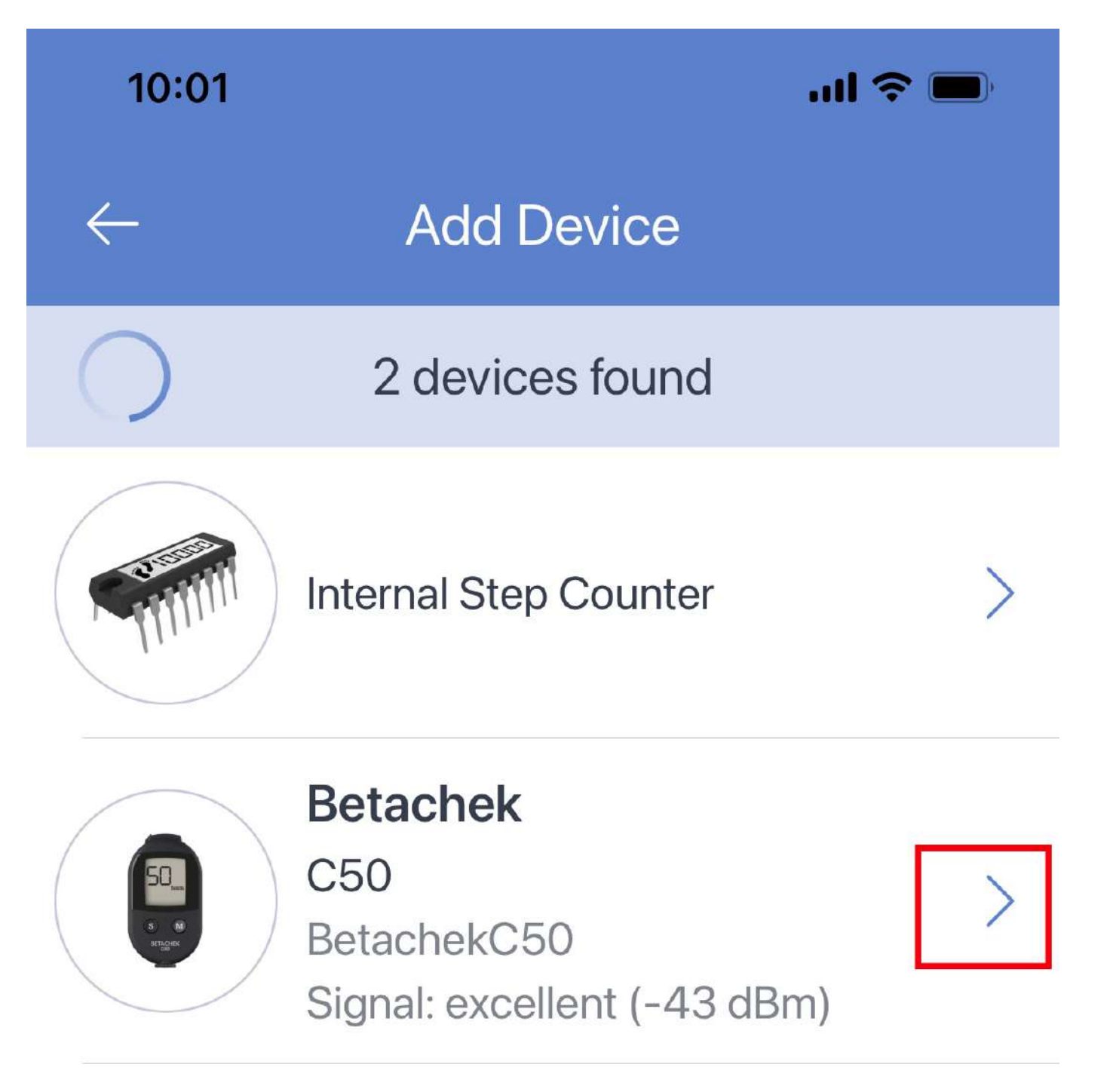

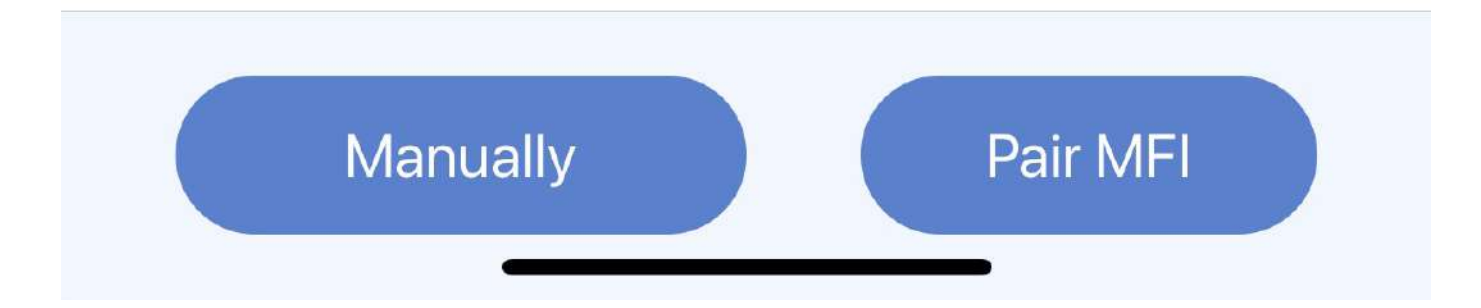

### Select "Add to my Devices"

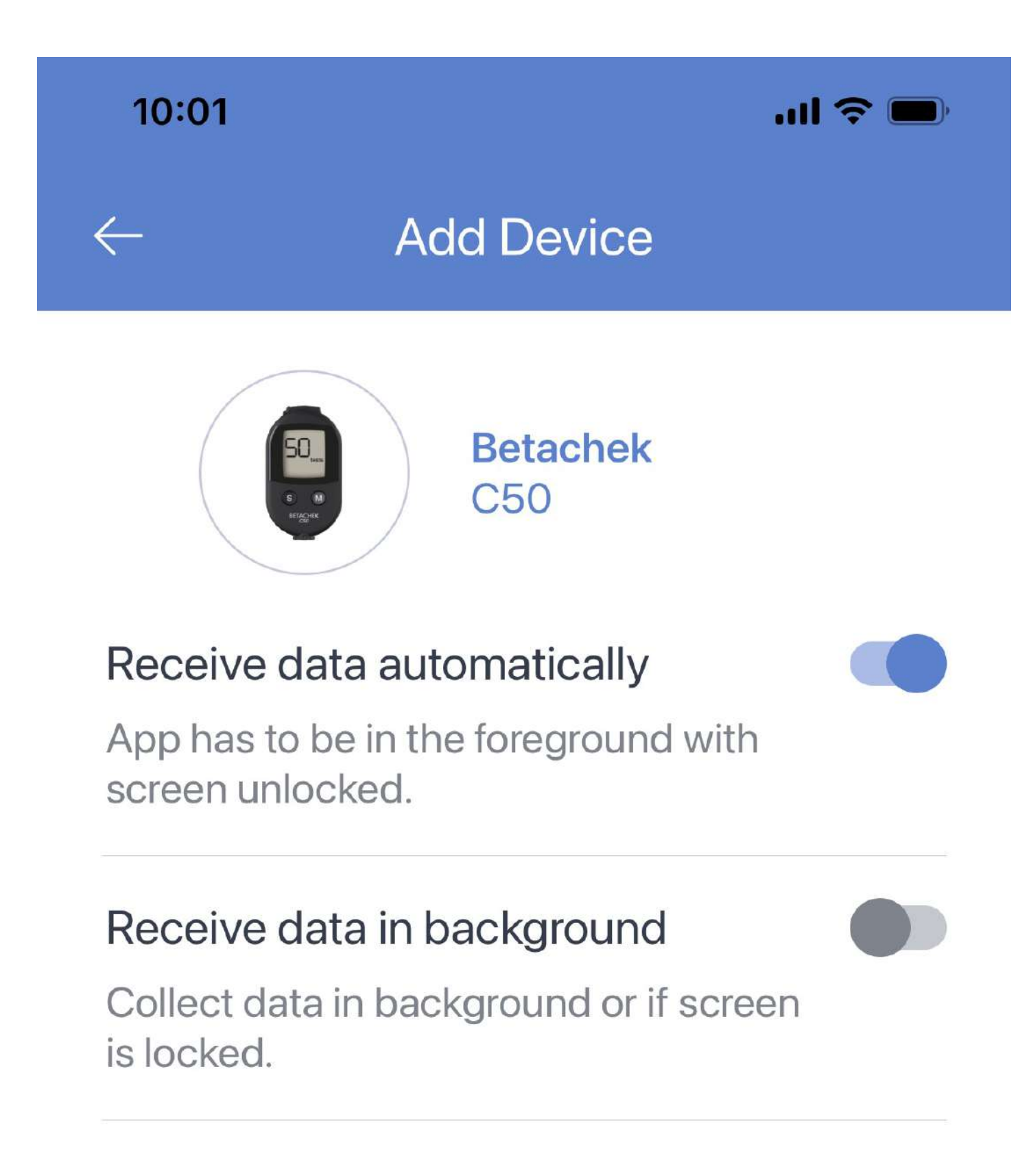

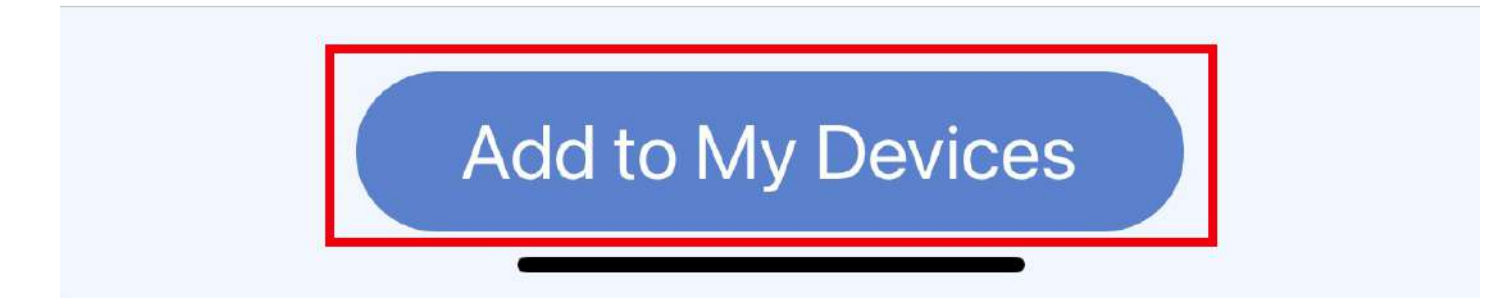

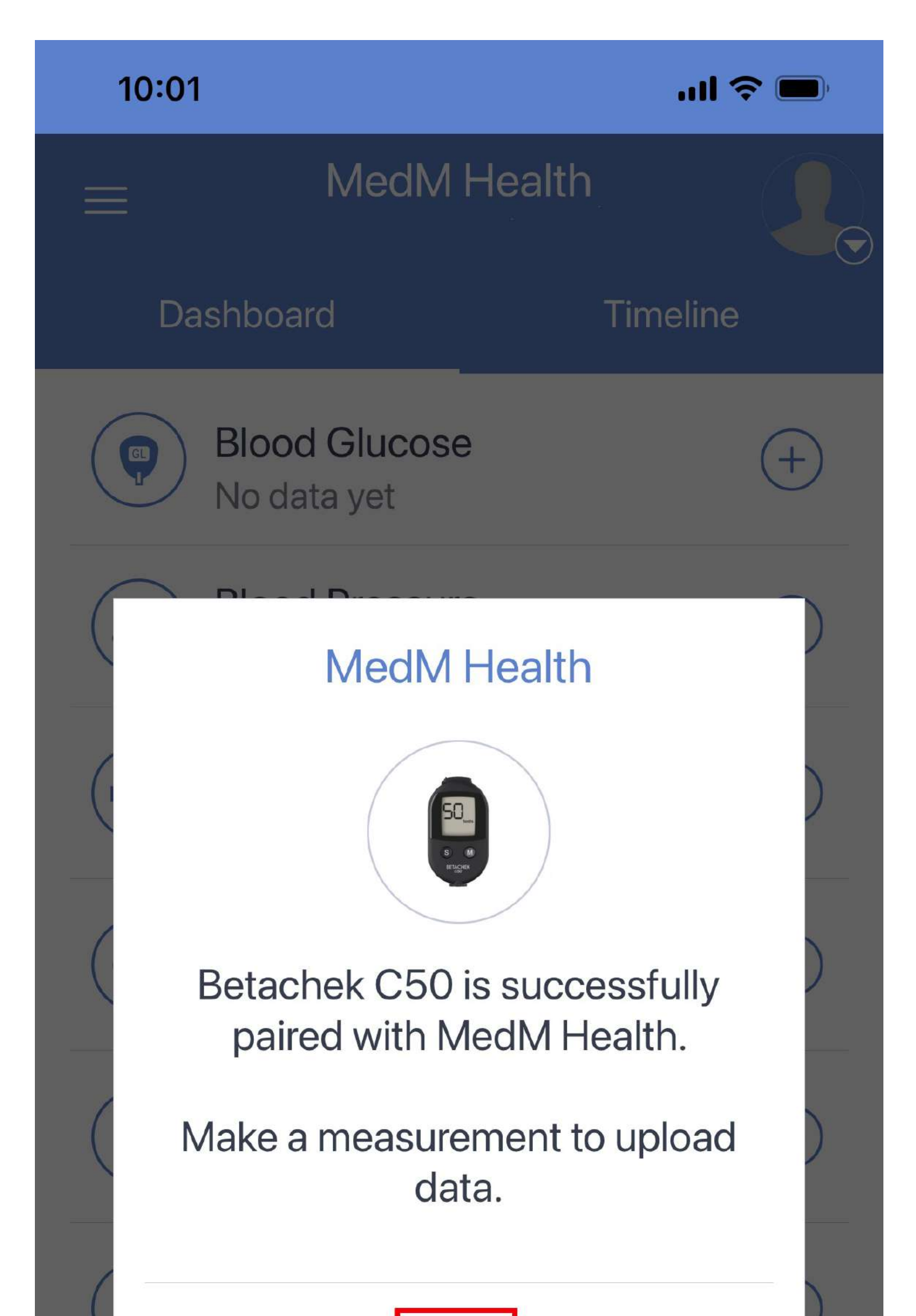

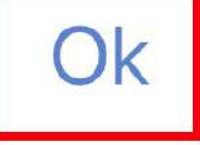

#### ht Manage Dashboard

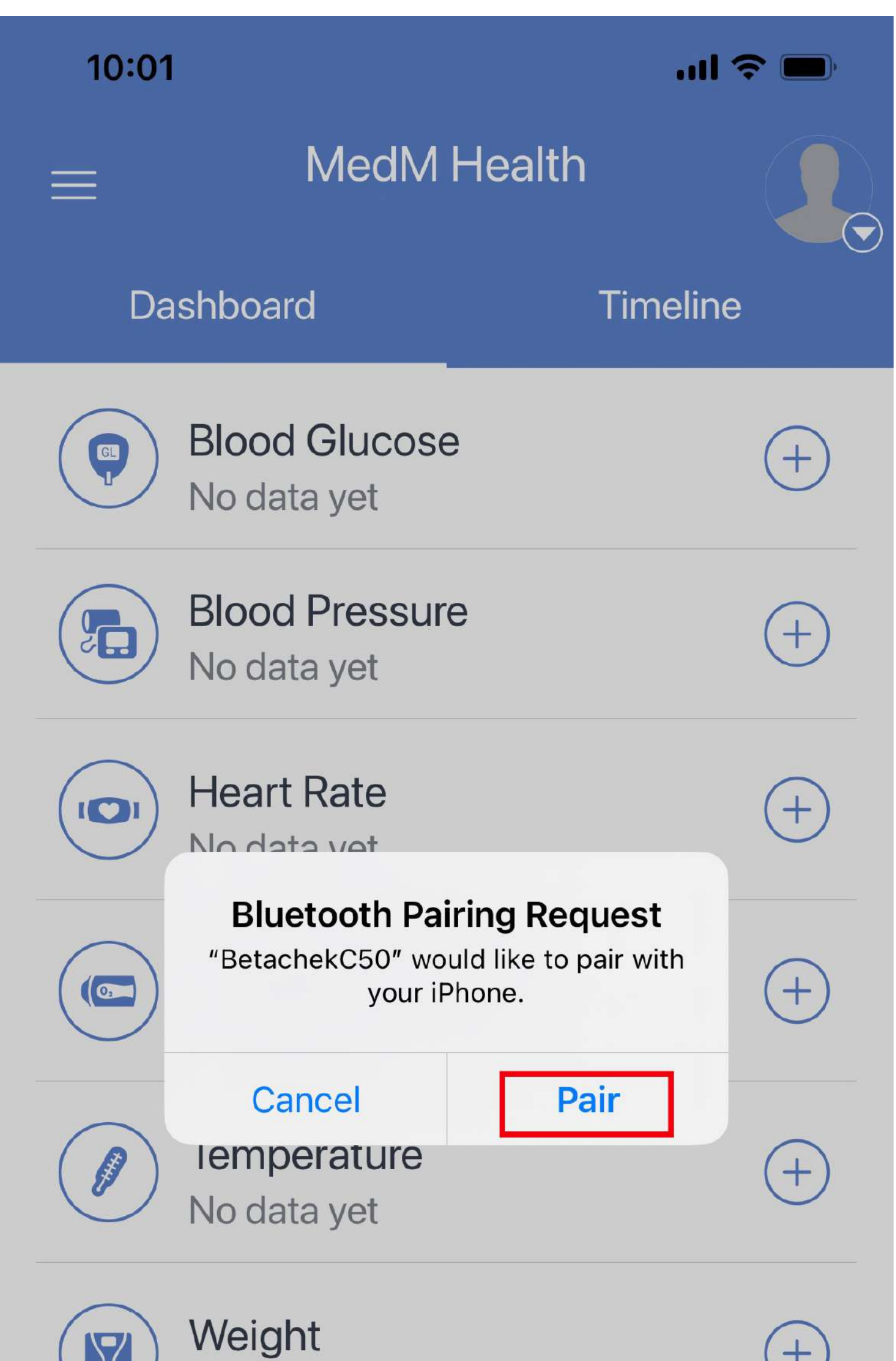

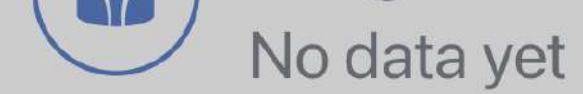

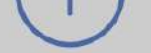

#### 뷰 Manage Dashboard

#### Need Help? Email: support@betachek.com